## Attivare servizio di notifica ricezione PEC su email personale tradizionale (non PEC)

Alla tua PEC arriveranno pochi messaggi nell'arco dell'anno, quindi può capitare che ti sfuggano.

Si consiglia di attivare il servizio gratuito di Notifica ricezione PEC, tramite il quale, ogni volta che ricevi una PEC (sulla tua casella PEC) ti verrà notificato l'evento sulla tua casella email personale (che consulti sicuramente con più frequenza).

## 1. Vai su <u>www.pec.it</u> e click su <u>webmail</u>

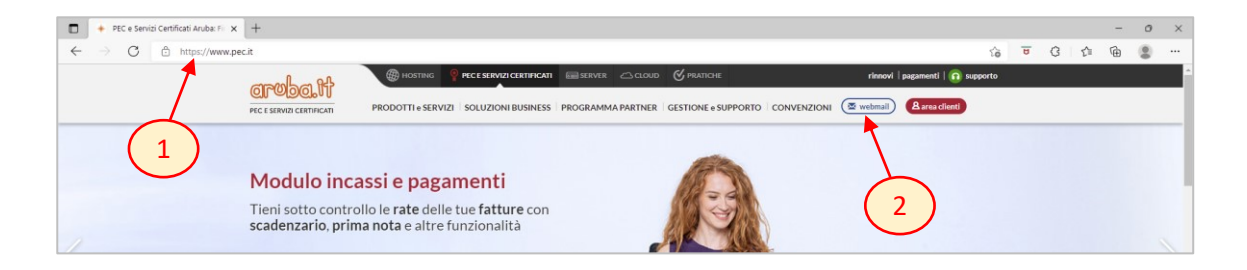

2. Nella finestra che compare click su gestisci

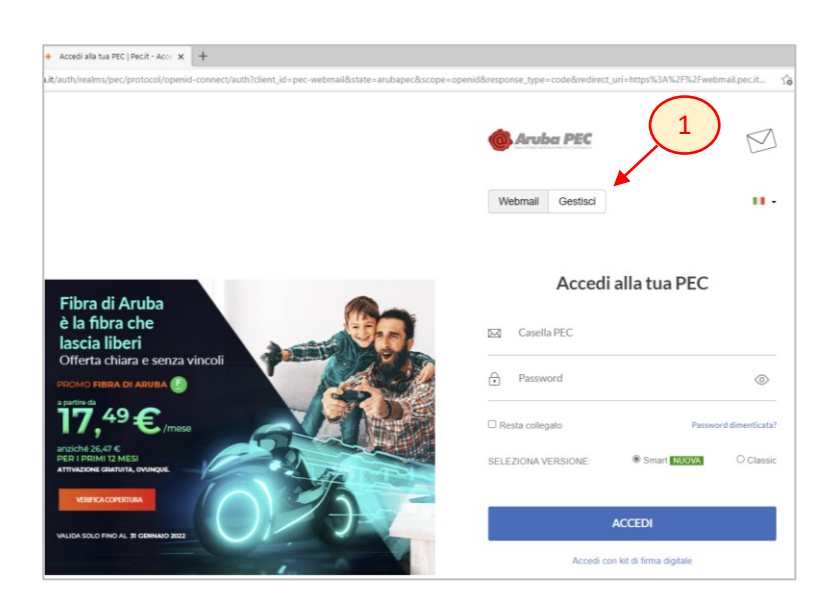

3. poi click su pannello di gestione

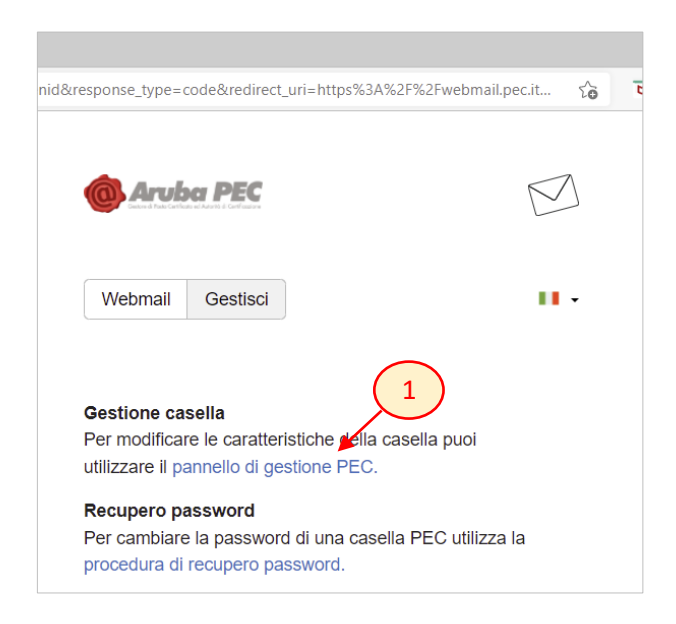

4. digitare **nome casella PEC** e **password** (se si è dimenticata la password, consultare la guida "recupera o imposta la password della casella PEC")

| Accedi    |           |                          |
|-----------|-----------|--------------------------|
| Email Pec |           |                          |
| *****@pec | .opiap.it |                          |
| Password  |           | Non ricordi la password? |
|           |           | $\odot$                  |
|           | ACCEDI    |                          |

## 5. poi click su Notifica Mail

|                               |                                                                                                    | ۸                                                           |                      |                |
|-------------------------------|----------------------------------------------------------------------------------------------------|-------------------------------------------------------------|----------------------|----------------|
| ntolare                       | Avviso per gli utenti                                                                                                    |                                                             |                      |                |
| Casella<br>Sicurezza e passwo | mo spostando alcune funzionalità su Webmail Smart<br>1 eve le funzioni di questo pannello non saranno più accessibili da qui ma direttamente dalla Webmail Smart, per una gestione ancora più comoda<br>a tua PEC. Avrai così |                                                             |                      |                |
| Regole Messaggi               | Un unico pani                                                                                                    | nello per la consultazione e la gestione della d            | asella;              |                |
| Notifica Mail                 | <ul> <li>Un'interfaccia più moderna e di facile utilizzo;</li> <li>Un sistema antispam più semplice e già preimpostato con i nostri parametri di sicurezza.</li> </ul>                                                        |                                                             |                      |                |
| Report Mail                   | Se non lo hai ancora fatto, inizia a usare la Webmail Smart di Aruba PEC. Tutte le funzionalità di impostazione della casella saranno disponibili solo su                                                                     |                                                             |                      |                |
| Antispam                      | questa versione. nuov                                                                                                    | a, moderna e intutava.                                      |                      |                |
| Accessi                       | Informazioni sul titolare della casella                                                                                                    |                                                             |                      |                |
| eggi fatture                  | informazioni sui intolare della casella                                                                                                    |                                                             |                      |                |
| Comunica casella al           | Nome                                                                                                    |                                                             | Email                |                |
| PecLog                        | Codice Fiscale                                                                                                    |                                                             | Telefolio            |                |
|                               |                                                                                                    |                                                             |                      |                |
|                               | Informazioni sulla casella                                                                                                    |                                                             |                      |                |
|                               | Tipo casella:                                                                                                    | Standard                                                    | Stato:               | attivo         |
|                               | Servizi Attivi:                                                                                                    | Notifica giornaliera via Email<br>Integrazione Fatturazione | Data attivazione:    | 06/10/20 11.03 |
|                               | <b>6</b>                                                                                                    | 0.1% (526.0Kb di 1GB disponibile)                           |                      |                |
|                               | Spazio occupato:<br>Posta in Arrivo:                                                                                                    | 1                                                           |                      |                |
|                               | Messaggi non letti:                                                                                                    | 1                                                           |                      |                |
|                               |                                                                                                    | 1114                                                        |                      |                |
|                               |                                                                                                    | Ultimo                                                      | accesso alla casella |                |

6. **indicare la propria email personale tradizionale (non PEC)** alla quale recapitare la notifica di avvenuta ricezione di una PEC e click su **Conferma** 

| Gestore di                              | Posta Certificata ed Autorità di Certificazione                                                                                                    |                                                                   |  |
|-----------------------------------------|----------------------------------------------------------------------------------------------------|-------------------------------------------------------------------|--|
| litolare                                | Servizio di notifica via e                                                                                                    | email                                                             |  |
| Casella                                 | In questa sezione è possibile attivare la notifica via email per la ricezione di messaggi sulla                                                                                                    | a casella pec.                                                    |  |
| Si                                      | Ogni volta che si riceverà un messaggio sulla propria casella pec verrà spedita una mail di                                                                                                    | notifica all'indirizzo di posta indicato                          |  |
| sicurezza e password                    | La notifica verra' inviata fino ad un massimo di due indirizzi di posta non certificata che dov                                                                                                    | rranno essere indicati nell'apposito campo. E' possibile decidere |  |
| Regole Messaggi                         | inoltre se ricevere la notifica per messaggi proveniente da mittenti specifici (massimo 2) indicando nell'apposito campo gli indirizzi mittenti oppure se<br>ricevere una notifica per tutti i messangi pon inserendo indirizzi Mittenti |                                                                   |  |
| Notifica Mail                           |                                                                                                    | ( 1 )                                                             |  |
| Report Mail                             |                                                                                                    |                                                                   |  |
| teport mun                              | Se arriva una mail certificata dai seguenti indirizzi certificati                                                                                                    | qualsiasi                                                         |  |
| Antispam                                | Invia una notifica agli indirizzi (non certificati)                                                                                                    | ******@omail.com                                                  |  |
| Accessi                                 |                                                                                                    | (ggridal contraction)                                             |  |
| Leggi fatture                           | 2 Conferma                                                                                                    |                                                                   |  |
| Comunica casella al<br>Registro Imprese |                                                                                                    |                                                                   |  |
| PecLog                                  | (Gli indirizzi email dei mittenti dei messaggi e dei destinatari devono essere inseriti nella fo<br>una virgola senza spazi)                                                                                                    | rma nomecasella@nomedominio.xxx e devono essere separati          |  |
|                                         | Attuale regola impost                                                                                                    | ata                                                               |  |
|                                         | Nessuna regola attualmente impostata                                                                                                    |                                                                   |  |

7. da adesso, quando riceverete una PEC da **qualsiasi** mittente **riceverete** una email sulla vostra casella di posta elettronica personale che avete indicato.

| olare               | Servizio di notifica via email                                                                                                    |                                         |                        |                                  |                      |
|---------------------|----------------------------------------------------------------------------------------------------|-----------------------------------------|------------------------|----------------------------------|----------------------|
| sella               | in questa sezione e possibile attivare la notifica via email per la ricezione di messaggi sulla casella pec.                                                                                                    |                                         |                        |                                  |                      |
| curezza e password  | Ogni volta che si ricevera un messaggio                                                                                                    | sulla propria casella pec verra spedita | una mail di notifica a | li indirizzo di posta indicato   |                      |
| egole Messaggi      | La notifica verra l'invitat fino ad un massimo di due indirizzi di posta non certificata che dovranno essere indicati nell'apposito campo. E' possibile decidere<br>inoftre se ricevere la notifica aper messaggi provinente da mittento i specifici (massimo 2) indicando nell'apposito campo gli indirizzi mittenti, oppure se<br>ricevere una notifica per tutti i messaggi non inserendo indirizzi Mittenti |                                         |                        |                                  |                      |
| otifica Mail        |                                                                                                    |                                         |                        |                                  |                      |
| eport Mail          | Se arriva una mail certificata dai se                                                                                                    | guenti indirizzi certificati            | qualsi                 | asi                              |                      |
| Antispam            | Invia una notifica agli indirizzi (non                                                                                                    | certificati)                            |                        |                                  |                      |
| Accessi             |                                                                                                    | ,                                       |                        |                                  |                      |
| eggi fatture        |                                                                                                    | Conf                                    | erma                   |                                  |                      |
| Comunica casella al |                                                                                                    |                                         |                        |                                  |                      |
| PecLog              | (Gli indirizzi email dei mittenti dei messa<br>una virgola senza spazi)                                                                                                    | ggi e dei destinatari devono essere ins | eriti nella forma nome | ecasella@nomedominio.xxx e devon | o essere separati da |
|                     |                                                                                                    | Attuale rego                            | la impostata           |                                  |                      |
|                     | Mittenti                                                                                                    |                                         | Destinatari            |                                  |                      |
|                     | qualsiasi                                                                                                    |                                         |                        |                                  |                      |
|                     |                                                                                                    |                                         |                        |                                  |                      |

8. La notifica arriverà sulla email personale che avete indicato (1) e conterrà l'indirizzo PEC del mittente (2), l'indirizzo PEC del destinatario (il vostro) (3) e il giorno e l'ora di ricezione (4). A questo punto accedete alla vostra PEC e consultate il contenuto della comunicazione.

| Tutto Non letti<br>@pec.opiap.it<br>Nuovo messaggio di PEC da :<br>E' arrivato un nuovo messaggio di Posta Elettronica | Per Data ∨ ↑<br>10:18 | Nuovo messaggio di PEC da la anticipationa (la la la la la la la la la la la la la l                            |
|----------------------------------------------------------------------------------------------------|-----------------------|----------------------------------------------------------------------------------------------------|
|                                                                                                    | 0                     | E' arrivato un nuovo messaggio di Posta Elettronica Certificata                                                 |
|                                                                                                    |                       | Dettagli del messaggio:<br>Oggetto: messaggio PEC di prova<br>Mittente:                                         |
|                                                                                                    |                       | Destinatari/o: < <u>termenine pergediti@pec.opiap.it</u><br>Istante di ricezione: Sat, 8 Jan 2022 10:18:04+0100 |
|                                                                                                    |                       | 4                                                                                                    |
|                                                                                                    |                       |                                                                                                    |